Office of Student Accounts Green Hal 119 stuaccts@tcnj.edu

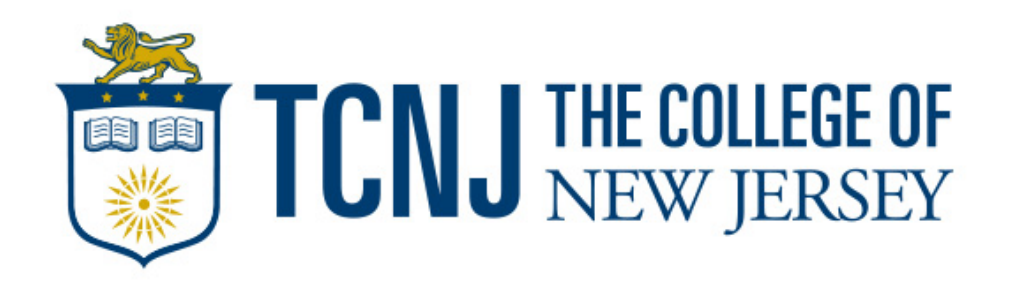

# How To Pay Your Bill- Payment Options

#### **Online Web Payments**

- Credit/Debit Card (incurs a service charge)
- Electronic Funds Transfer (Electronic Check)

- If wishing to use funds from a 529 account, please be sure to work directly with the provider to make the payment to the college.

#### In-Person/Mail

- In-Person payments using cash, check, or money order should be dropped off at our office in Green Hall 119. Checks shall be made payable to The College of New Jersey with the student's name and PAWS ID on the check.

- Mail-In Checks can be sent to our lockbox:

<u>The College of New Jersey Lockbox</u> <u>P.O. Box 781791</u> <u>Philadelphia, PA 19178-1791</u>

#### **Installment Payment Plan**

- For further information on enrolling in the Payment Plan:

https://studentaccounts.tcnj.edu/billing/bill-payment-options/installment-payment-plan/

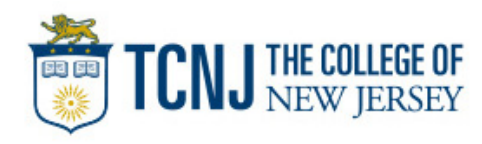

**Step 1**: Visit the TCNJ Today homepage at <u>https://today.tcnj.edu/</u> and click on the PAWS icon located in the top menu bar

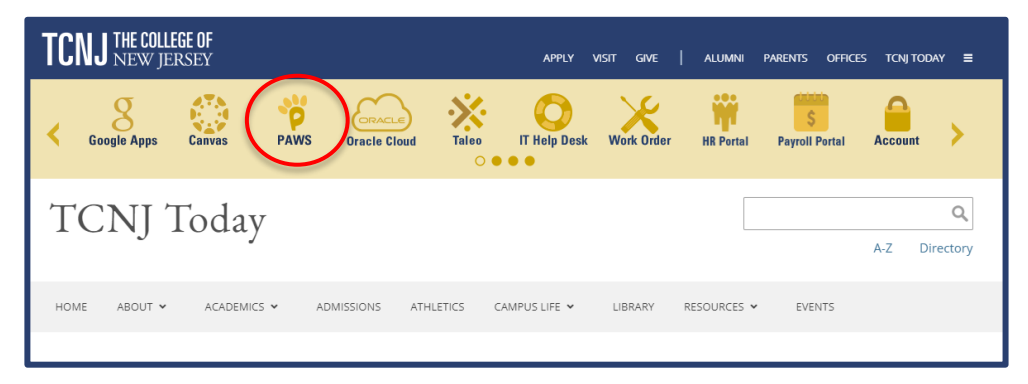

Step 2: Login to PAWS with your single sign in Username and Password

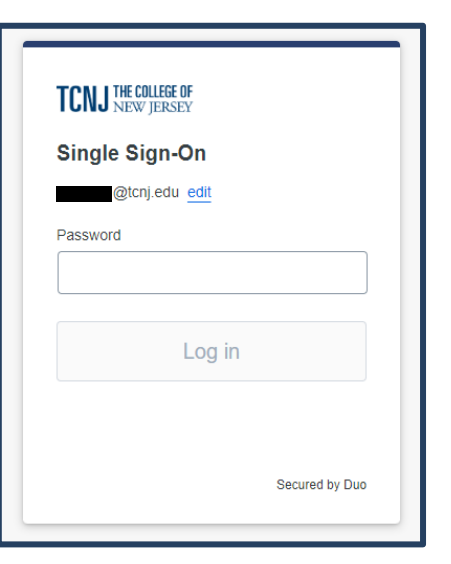

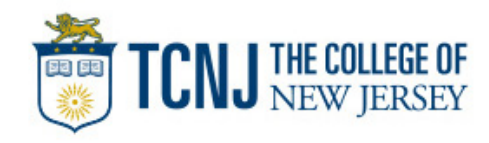

**Step 3**: One logged into PAWS, click on the Student Accounts tile

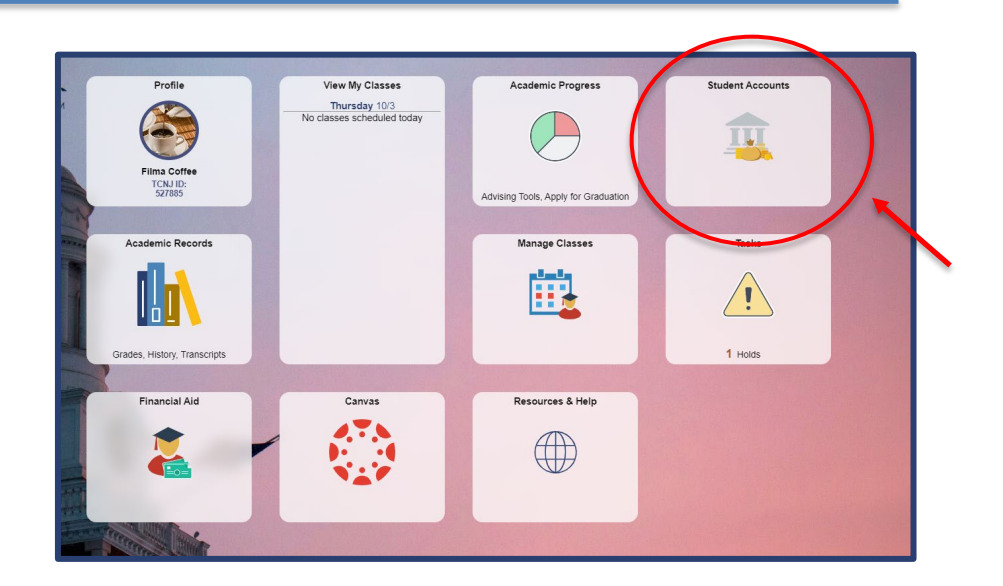

**Step 4**: On the side menu bar, click the "Payments/Payment Plan Portal" option

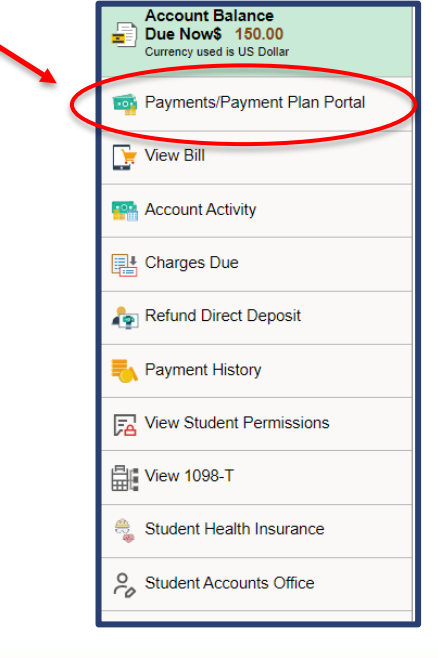

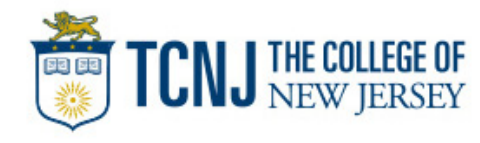

**Step 5**: To be directed to our third-party payment provider, Transact, read over the information presented and click "I Accept"

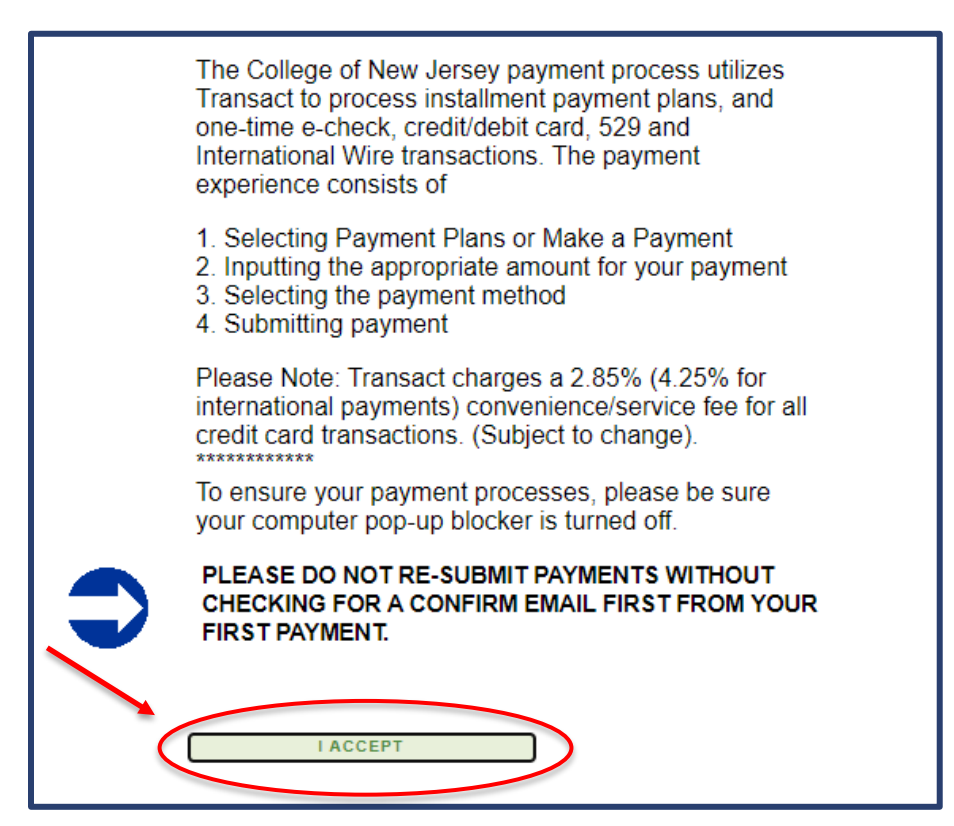

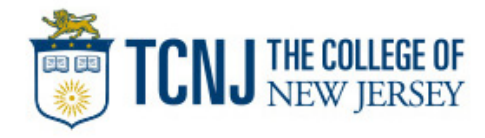

**Step 6**: You will then be presented with the overview page, here you can see your account balances, make payments, and see any payment plans you are enrolled in. To make a payment, click the "Make a Payment" button in the bottom right corner, or on the left side panel

| TCNJ THE COLLEGE OF                              | Overview                                  |                                        |                                                             |                              |      | Ļ <b>o</b>      |
|--------------------------------------------------|-------------------------------------------|----------------------------------------|-------------------------------------------------------------|------------------------------|------|-----------------|
| My Account                                       | FILMA COFFEECUP The College of New Jersey |                                        |                                                             |                              |      | Balance<br>\$0  |
| Make a Payment                                   | Summary                                   | s.                                     |                                                             |                              |      |                 |
| <ul> <li>(?) Help</li> <li>⊖ Sign Out</li> </ul> | Available items                           |                                        |                                                             |                              |      | <u>View all</u> |
|                                                  |                                           | Graduate Enrollment<br>Deposit (PLEASE | Incoming Student<br>Enrollment Deposit                      | One-Time Semester<br>Payment |      |                 |
|                                                  | Recent transactions                       |                                        |                                                             |                              |      | <u>View all</u> |
|                                                  |                                           |                                        | No transaction history<br>Some transactions may not appear. |                              |      |                 |
|                                                  |                                           |                                        |                                                             |                              |      | 0               |
|                                                  |                                           |                                        |                                                             |                              | Маке | a payment       |

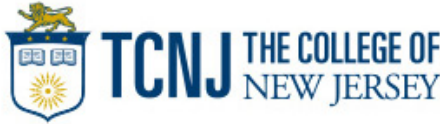

**Step 7**: You will be shown your available balance items. Select the checkboxes on the left to choose what you would like to submit payment for and enter the amount of money you want to pay towards each selected item in the drop-down boxes on the right

| Minimum     | Balance                | Amount                                                                                                    |                                                                                                    |                                                                                                    |
|-------------|------------------------|----------------------------------------------------------------------------------------------------|----------------------------------------------------------------------------------------------------|----------------------------------------------------------------------------------------------------|
| \$13,945.83 | \$13,945.83            | \$100.00                                                                                                    | 8                                                                                                    | ~                                                                                                    |
|             | \$13,910.00            | \$50.00                                                                                                    | 8                                                                                                    | ~                                                                                                    |
|             |                        | Maximum \$13,910                                                                                                    |                                                                                                    |                                                                                                    |
|             | \$895.00               | \$25.00                                                                                                    | 8                                                                                                    | ~                                                                                                    |
|             |                        | Maximum \$895                                                                                                    |                                                                                                    |                                                                                                    |
|             |                        |                                                                                                    | \$28,7                                                                                                    | 750.83                                                                                                    |
|             |                        |                                                                                                    | 51                                                                                                    | 75.00                                                                                                    |
|             | Minimum<br>\$13,945.83 | Minimum         Balance           \$13,945.83         \$13,945.83           \$13,945.83         \$13,945.83           \$13,945.83         \$13,945.83           \$513,910.00         \$5895.00 | Minimum         Balance         Amount           \$13,945.83         \$13,945.83         \$100.00           \$13,910.00         \$50000           \$13,910.00         \$50000           \$895.00         \$2500           Maximum \$13,910         \$895.00 | Minimum         Balance         Amount           \$13,945.83         \$13,945.83         \$100,00         Image: Compare the second second sec |

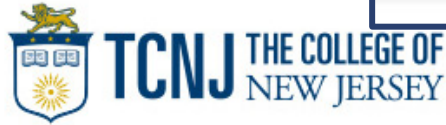

You also have the option to pay for specific items. If you see your available item on the list, please select and proceed. If you have no balance but would like to submit a payment, you can select to make a "One Time Semester Payment"

| iraduate<br>AYMENT  | Enrollment Deposit (PLEASE ENTER A DOLLAR AMOUNT FOR<br>BEFORE PROCEEDING) |
|---------------------|----------------------------------------------------------------------------|
| <u>'iew details</u> |                                                                            |
| ncoming             | Student Enrollment Deposit (Freshman/Transfer Students)                    |
| PLEASE E            | NTER A DOLLAR AMOUNT TO PAY]                                               |
| <u>/iew details</u> |                                                                            |
| One-Time            | Semester Payment                                                           |
| /iew details        |                                                                            |

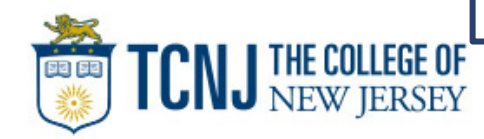

**Step 8**: On the next screen you will be asked what method you would like to pay the balance with.

You can either select an existing bank account or credit/debit card if you have saved one from past payments, or you can add a new method of payment.

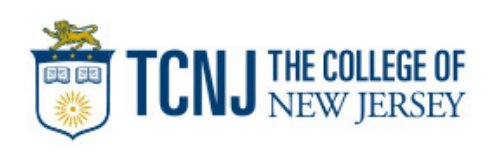

| Payment amount<br>\$175<br>* Payment method                                                                                                    | Payment amount<br>\$175<br>* Payment method                                                                                                    | Payment amount<br>\$175<br>* Payment method                                                                                                    | Payment amount<br>\$175<br>* Payment method                                                                                                    | Payment amount \$175 * Payment method  * Payment method  * Comparison  * Comparison  * | Payment amount \$175 * Payment method  * Payment method  * Construction  * Construction  * VISA  * VISA  * VISA  * VISA * VISA * Construction  * VISA * VISA | Payment amount \$175 * Payment method  * Payment method  * Comment method  * Comment | How would you like to pay? |
|----------------------------------------------------------------------------------------------------|----------------------------------------------------------------------------------------------------|----------------------------------------------------------------------------------------------------|----------------------------------------------------------------------------------------------------|----------------------------------------------------------------------------------------------------|----------------------------------------------------------------------------------------------------|----------------------------------------------------------------------------------------------------|----------------------------|
| * Payment method                                                                                                    | * Payment method                                                                                                    | * Payment method                                                                                                    | Payment method  Payment method  Constant  Constant  Con | * Payment method                                                                                                    | Payment method   Payment method  Payment method  Payment method  Payme    | Payment method   Payment method   Pay    | Payment amount<br>\$175    |
|                                                                                                    |                                                                                                    |                                                                                                    |                                                                                                    | Programme in tractions                                                                                                    | Pregnantic method                                                                                                    | Programmer: Historical parenter:                                                                                                    | P 170                      |
| Lateral Lateral Latera | VISA                                                                                                    | VISA                                                                                                    |                                                                                                    |                                                                                                    |                                                                                                    |                                                                                                    |                            |
| VISA                                                                                                    | VISA                                                                                                    | VISA                                                                                                    | WISA       New credit or debit card.                                                                                                    | WISA       New Crodit or debit card.       New DarAu 3000umt.                                                                                                    |                                                                                                    |                                                                                                    |                            |
| VISA                                                                                                    | VISA                                                                                                    | VISA                                                                                                    | VISA                                                                                                    | vscwa<br>VTSA<br>New crede of desif card<br>New bark scoure                                                                                                    |                                                                                                    |                                                                                                    |                            |
| VISA                                                                                                    | VISA                                                                                                    | VISA                                                                                                    | VISA                                                                                                    | VISA                                                                                                    | VISA VISA Visa Visa Visa Visa Visa Visa Visa Visa                                                                                                    | VISA VISA VISA Visa Visa Visa Visa Visa Visa Visa Visa                                                                                                    | DACIENTS                   |
|                                                                                                    |                                                                                                    | New creat or debit card                                                                                                    | New Credit of debit card                                                                                                    | New Dedit of debit card                                                                                                    | New creat or debit card New treat or debit card New bank account New 524 Sewing: Plan It your 529 provider is not listed, please contract (lineatly for assistance.                                                                                                    | New credit of debit card. New bank account New State Same Count Transact directly for assistance.  It your S29 provider is not listed, please contract Transact directly for assistance.  It is not listed, please to be a size to membre 7a                                                                                                    | VISA                       |
|                                                                                                    |                                                                                                    | New credit or debit card                                                                                                    |                                                                                                    | New Credit of debit card                                                                                                    | New Credit of debit Card.  Seew bank account  Seew 505 Savings Plan If your 529 provider is not listed, please contract. Transact directly for assistance.                                                                                                    | New Credit of debit card New Credit of debit card New Cards account New Cards account New Cards accoun |                            |
| New tredit of debit card.  See tark, account  New S29 Soungs Plan  If your 529 provider is not isted, please contract Transact directly for assistance.  International payment. Note: Some wire transfers may locur a wire transfer fee.                                                                                                    | Steele bank account  Steele 509 Sewings Plan  If your 529 provider is not listed, please contract, Transact, directly for assistance.  International payment.  Note: Some whe transfers may incur a wire transfer fee.    | If your 529 Sources: Plan If your 529 provider is not listed, please contract Transact directly for assistance. Intermational payment. Note: Some wire transfers may incur a wire transfer fee. | International payment. Note: Some wire transfers may incur a wire transfer fee.                                                                                                    | Indernational payment.<br>Note: Some wine transfers may incur a wine transfer fee.                                                                                                    |                                                                                                    |                                                                                                    |                            |
| New credit of debit card.  Seen bank account  Seen bank account  Seen  | In Seven Same Karocount: In Seven 529 Sowings: Plan It your 529 provider is not listed, piease contract. Transact directly for assistance. Insternational payment: Noze Some whe transfers may incur a wire transfer fee. | If your SD9 Sourge: Plan If your SD9 provider is not listed, please contract. Transact directly for assistance. International payment Note: Some wire transfers may incur a wire transfer fee.  | International payment.<br>Note: Some wire transfers may incur a wire transfer fee.                                                                                                    | Indernational payment.<br>Note: Some wire banders may incur a wire bander fee.                                                                                                    |                                                                                                    |                                                                                                    |                            |

**Step 9**: The final step for checkout is to review the following:

- Items you are paying towards
- The amount of funds that is going towards each item
- Payment information and the recipients email address

Once you have confirmed all the information is correct, click the "Pay" button at the bottom right showing the total you will be paying

| * Email address                                                                             |                                      |                   |
|---------------------------------------------------------------------------------------------|--------------------------------------|-------------------|
|                                                                                             |                                      |                   |
| Summary                                                                                     | Change                               |                   |
| Tuition and Fees (PLEASE ENTER A DOLLAR AMOUNT FOR PA<br>Amount                             | YMENT BEFORE PROCEEDING)<br>\$100.00 |                   |
| FALL 2023: FALL 2023 5 PAYMENTS PLAN                                                        |                                      |                   |
| Amount                                                                                      | \$50.00                              |                   |
| FALL 2023: FALL 2023 3 PAYMENTS PLAN<br>Amount                                              | \$25.00                              |                   |
| Subtotal                                                                                    | \$175.00                             |                   |
| Total                                                                                       | \$179.82                             |                   |
| Payment details                                                                             | Change                               |                   |
| Card number                                                                                 | Master                               |                   |
| Expiration date                                                                             |                                      |                   |
| Zip/Postal code                                                                             |                                      |                   |
| This site is protected by reCAPTCHA and the Google <u>Privacy Policy</u> and <u>Terms i</u> | of Service apply.                    |                   |
|                                                                                             |                                      | Cancel Pay \$179. |

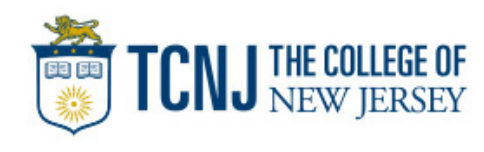

**Receipt:** Once a payment is submitted, the email recipient will receive a copy of the payment receipt via email:

|   | Thank you for your paymen                                                                     | t Inbox × |          |
|---|-----------------------------------------------------------------------------------------------|-----------|----------|
| ? | stuaccts@tcnj.edu<br>to me -                                                                  |           |          |
|   | Receipt Number: 228<br>Custome<br>Student Account Online<br>Date: 06/13/2023<br>Business Date |           |          |
|   | Description                                                                                   |           | Amount   |
|   | Tuition and Fees (PLEASE ENTER A DOLLAR<br>AMOUNT FOR PAYMENT BEFORE<br>PROCEEDING)           | 2         | \$100.00 |
|   | FALL 2023: FALL 2023 5 PAYMENTS PLAN                                                          |           | \$50.00  |
|   | FALL 2023: FALL 2023 3 PAYMENTS PLAN                                                          |           | \$25.00  |
|   | Service Charge                                                                                |           | \$4.82   |
|   |                                                                                               | Total     | \$179.82 |

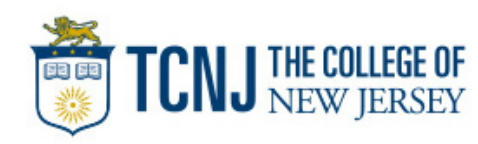